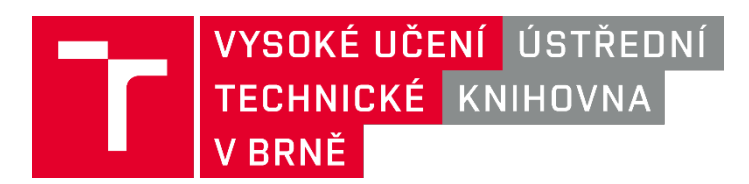

## Přihlášení do WI-FI sítě Eduroam ve Windows 10

**1.** Klikněte na ikonu pro síťová připojení a nad ní se zobrazí možnosti k připojení.

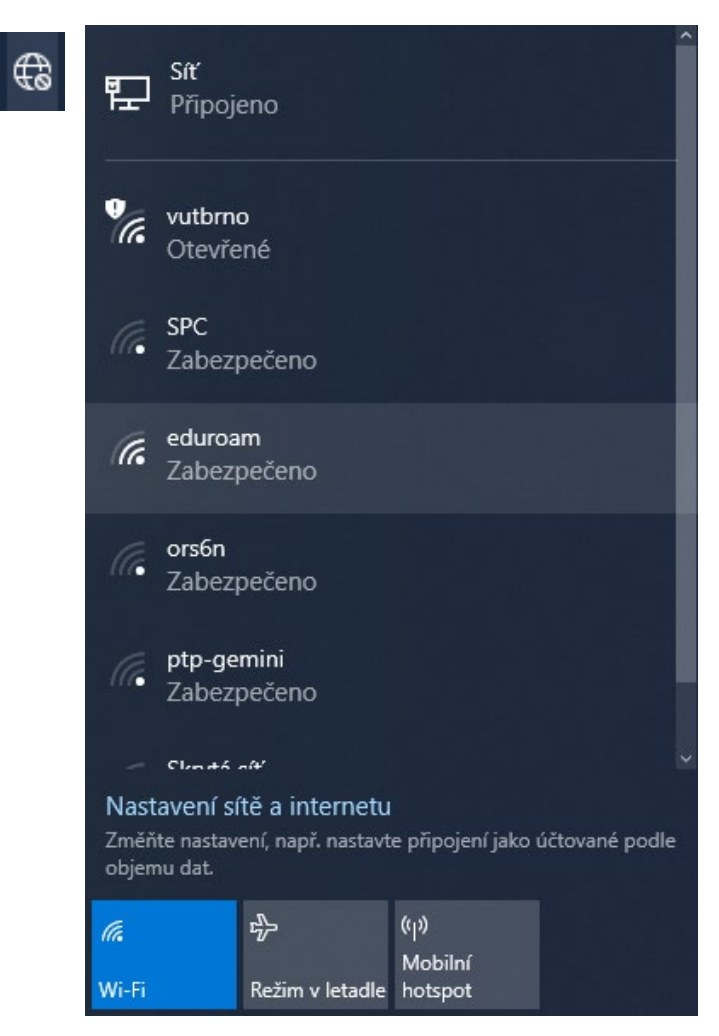

2. Vyberte síť Eduroam a klikněte na **Připojit.** 

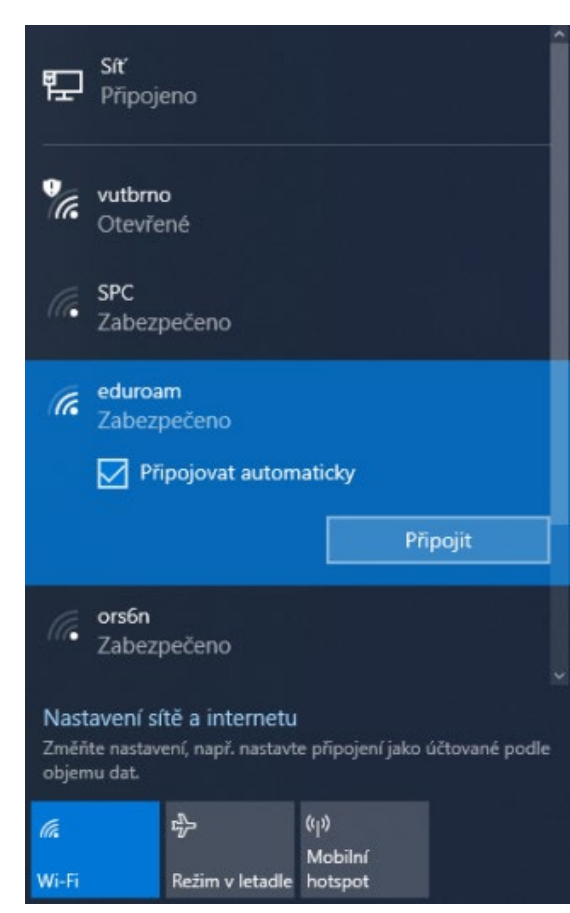

3. Podle obrázku vyplňte VUTmail. Heslo v intraportálu v položce VUTpin.

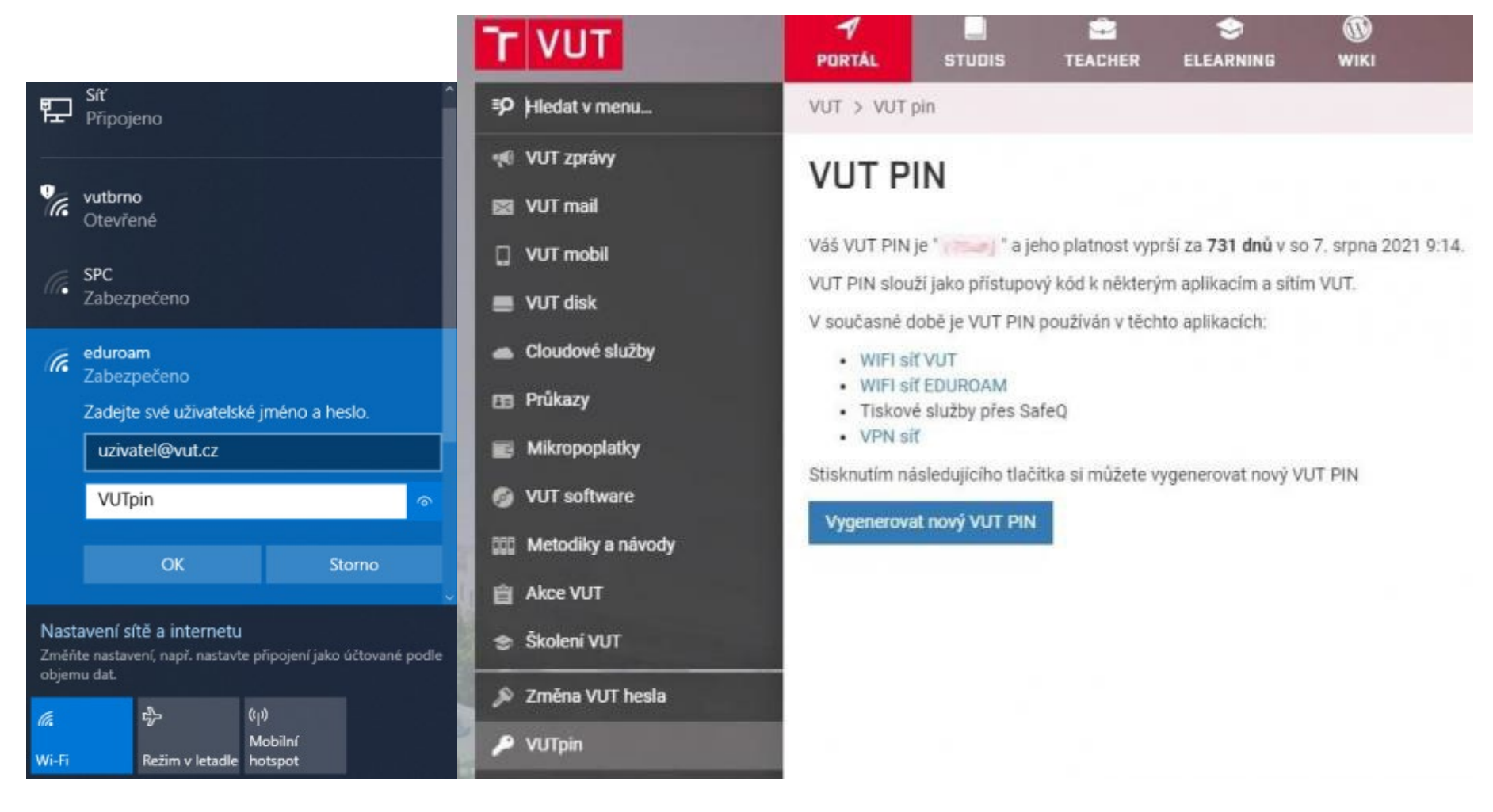

## 4. Potvrďte OK a u dalšího dotazu klikněte na Připojit.

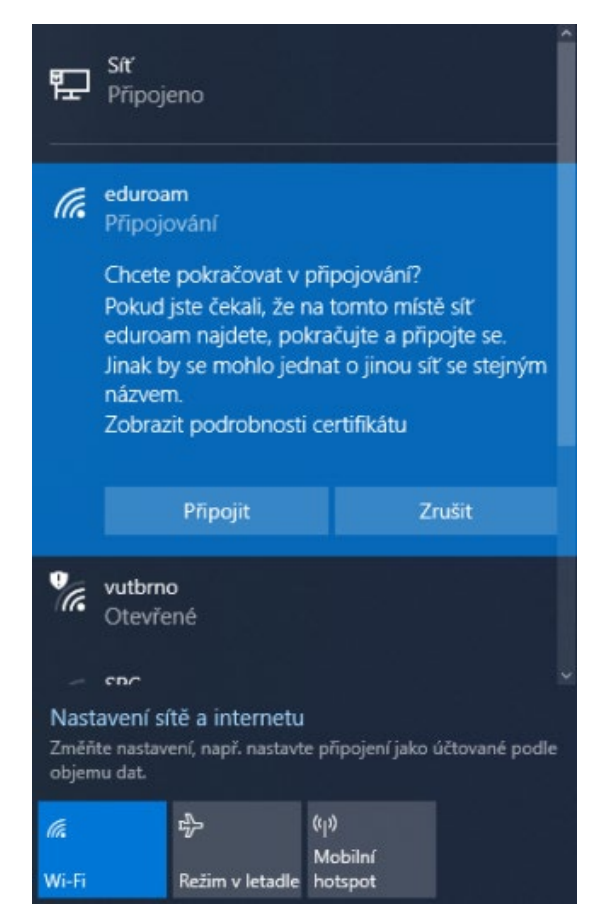

5. Následně je síť nastavena a připojení je aktivní.

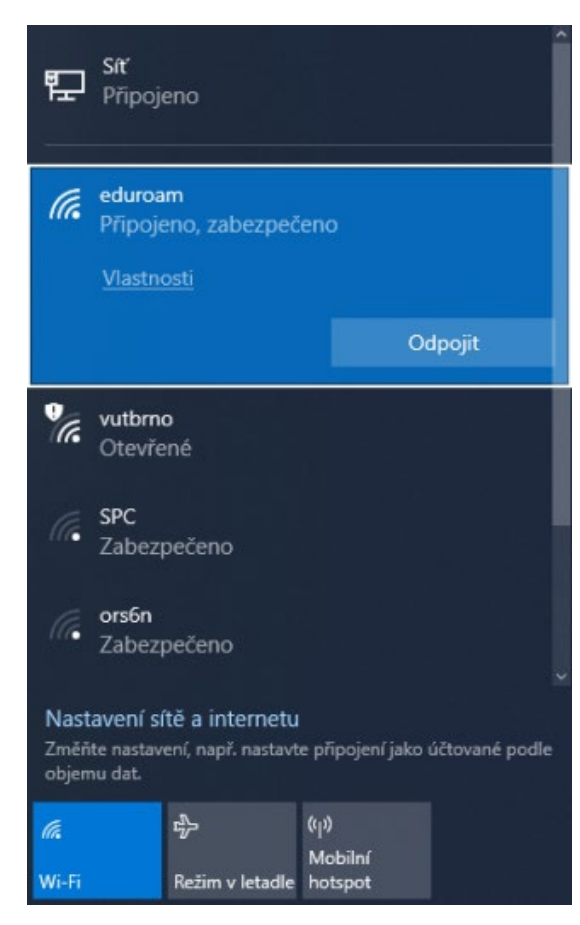